## Comment payer les affiliés par virement bancaire

## Exigences :

- Le mode de paiement Virement bancaire (SWIFT) est activé (Paramètres > Paiement > Modes de paiement).
- · Les affiliés ont fourni les informations bancaires dans leur compte

Pour payer vos affiliés par virement bancaire SWIFT, vous devez effectuer le transfert manuellement depuis votre compte bancaire, car ce mode de paiement n'est pas géré par *Jaffili* lui-même. Ensuite, la somme versée doit être marquée comme payée dans *Jaffili*.

Pour ce faire, allez dans l'onglet **Affiliés** de votre panneau d'administration et cliquez sur le O tout à droite de l'affilié auquel vous souhaitez verser la commission. Dans la fenêtre qui s'ouvre, allez dans l'onglet **Gains** et faites défiler vers le bas jusqu'à **Informations de paiement de l'affilié**. Vous y trouverez tous les détails nécessaires pour effectuer le virement bancaire en dehors de *Jaffili*.

Après avoir payé l'affilié, retournez à la même fenêtre pop-up (onglet **Gains**) dans *Jaffili* et faites défiler vers le bas pour **marquer manuellement la somme comme payée**. Ici, vous devez remplir les champs suivants :

## Somme versée

Entrez exactement la même somme que vous venez de payer à votre affilié.

Pour la date

Sélectionnez la date à laquelle vous payez la commission ou ignorez ce champ pour laisser la date du jour comme valeur par défaut.

## Commentaires (facultatif) Laissez à votre affilié une note concernant les détails du paiement ou l'identifiant de la transaction.

· Commentaires de l'administrateur (facultatif)

Ajoutez une note avec des informations supplémentaires qui ne sont visibles que par vous.

Enfin, cliquez sur le bouton **Marquer la somme comme payée**. La somme payée sera ainsi déduite des gains non payés des affiliés.

Si vous devez marquer les paiements de plusieurs affiliés à la fois, vous pouvez utiliser l'option permettant de marquer les gains en vrac. Veuillez lire l'article ci-dessous pour en savoir plus sur cette fonctionnalité.

Cela a-t-il répondu à votre question?